## **Tips And Tricks**

May 21, 2018

## System Issues – What to Do?

- Recommendation could be to power down PC to clear memory and settings. What would you do now?
- If you select click power>shut down– you are wrong!
- Why?
  - Windows 10 quick start uses a stripped down hibernate feature to provide for a faster startup
  - Some basic settings are held for startup so your purpose to clear previous settings is foiled
  - To actually power down and clear memory, click power>restart

## Add Hibernate to Power Options

- Open settings Win+l
- Click on power & sleep
- Click additional power settings
- Click choose what the power buttons do
- At bottom of page check hibernate show in power menu
- Or, Create a shortcut icon on desktop

## Shortcut Icon Create

- Right click on desktop and select new>shortcut
- For location type
  C:\Windows\System32\shutdown.exe /h
- Enter a name